(скопируйте ее и вставьте в браузер), либо можете скачать на ваш смартфон 2. На открывшемся сайте нужно нажать на кнопку «ЗАГРУЗИТЬ» zoom.us/download 🤣 Электронная инфо... 💲 LifeSize Video Cent... 🏮 Пользователи - Ан... 🔼 YouTube 👯 Dropbox 🌇 kfmsu.moodlecloud... 📘 LifeSize UVC Video... 🖪 Курсы zoom РЕШЕНИЯ 👻 ТАРИФНЫЕ ПЛАНЫ И ЦЕНЫ ВОЙТИ В КОНФЕРЕНЦИЮ ОРГАНИЗОВАТЬ КОНФЕРЕНЦИЮ - ВОЙТИ В СИСТЕМУ ЗАРЕГИСТРИРУЙТЕСЬ БЕСПЛАТНО Центр загрузок Загрузить для системного администратора 🔻 Клиент Zoom для конференций Клиент веб-браузера загружается автоматически при запуске или вхо, первую конференцию Zoom, а также доступен для загрузки вручную здесь. Версия 4.6.7 (18176.0301) Загрузить

1. Скачайте программу «ZOOM» по ссылке: https://zoom.us/download

 Начнется скачивание программы, после скачивания в нижнем левом углу экрана браузера будет указано, что скачивание завершенно.
Далее кликаем по файлу левой кнопкой мышки

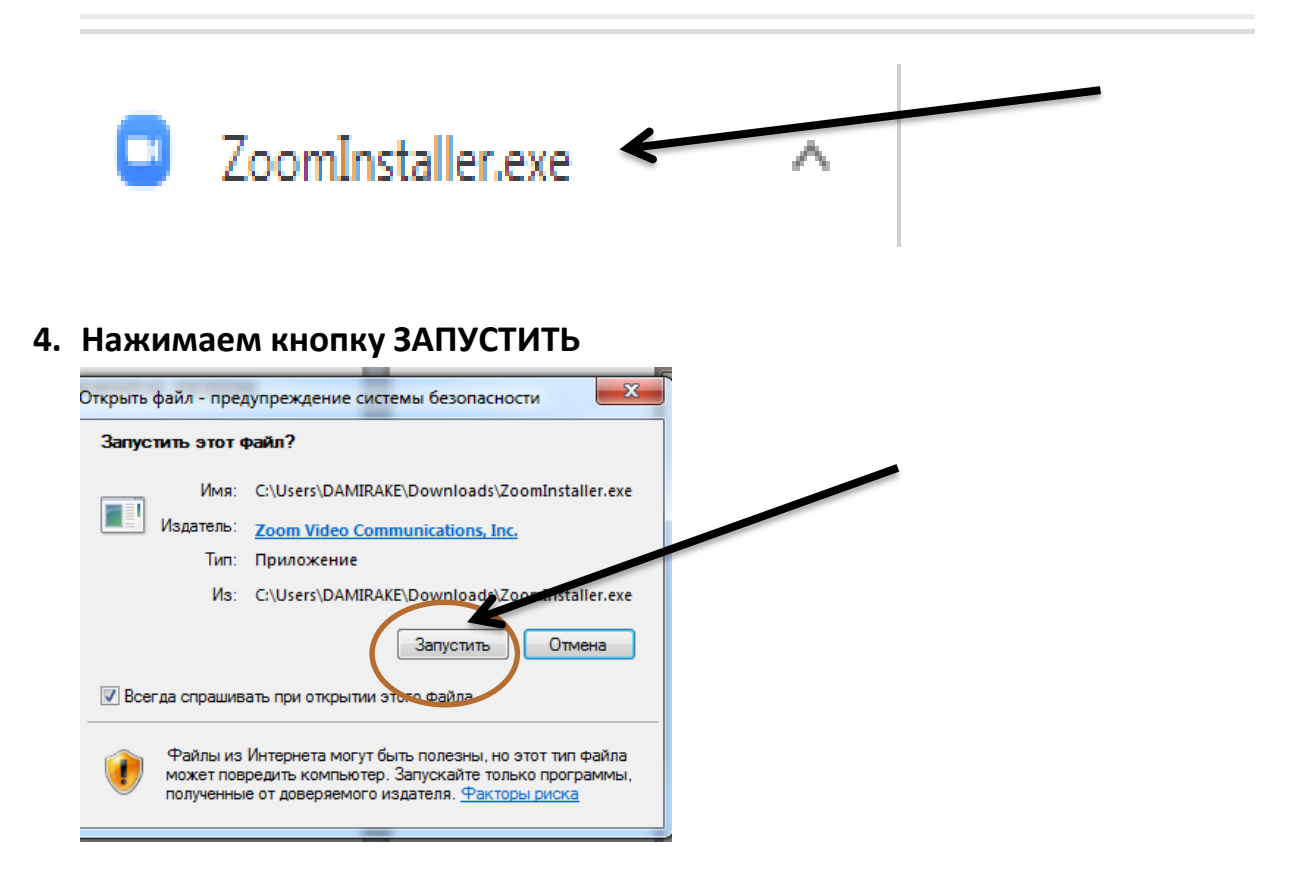

5. После завершения установки откроется окно «ZOOM».

ВЫБЕРИТЕ «ВОЙТИ В конференцию».

| Облачные конференции Zoom  |  |
|----------------------------|--|
| zoom                       |  |
| Войти в конференцию        |  |
| Войти в                    |  |
| Версия: 4.6.7 (18176.0301) |  |

6. На Whatsup или электронную почту вам будет прислан код для подключения к конференции, введите его в верхнее поле окна подключения. При необходимости также укажите пароль.

| Zoom                                      |       | ×      |  |  |
|-------------------------------------------|-------|--------|--|--|
| Подключить                                | ся к  |        |  |  |
| конференци                                | и     |        |  |  |
|                                           |       |        |  |  |
| Укажите идентификатор конференции         |       |        |  |  |
| DAMIRAKE                                  |       |        |  |  |
| Запомнить мое имя для будущих конференций |       |        |  |  |
| Не подключать звук                        |       |        |  |  |
| 🗌 Выключить мое виде                      | 0     |        |  |  |
|                                           | Войти | Отмена |  |  |
|                                           |       |        |  |  |

Если Вы вошли со смартфона, то, что чтобы слышать конференцию, нажмите на надпись «Вызов с использованием звука». Часто бывает, если этого не сделать, то Вы не услышите конференцию и вас не будет слышно.

Обязательно всем: при начале конференции отключайте свой микрофон, чтобы не мешать вести конференцию, можно отключить и свою камеру.

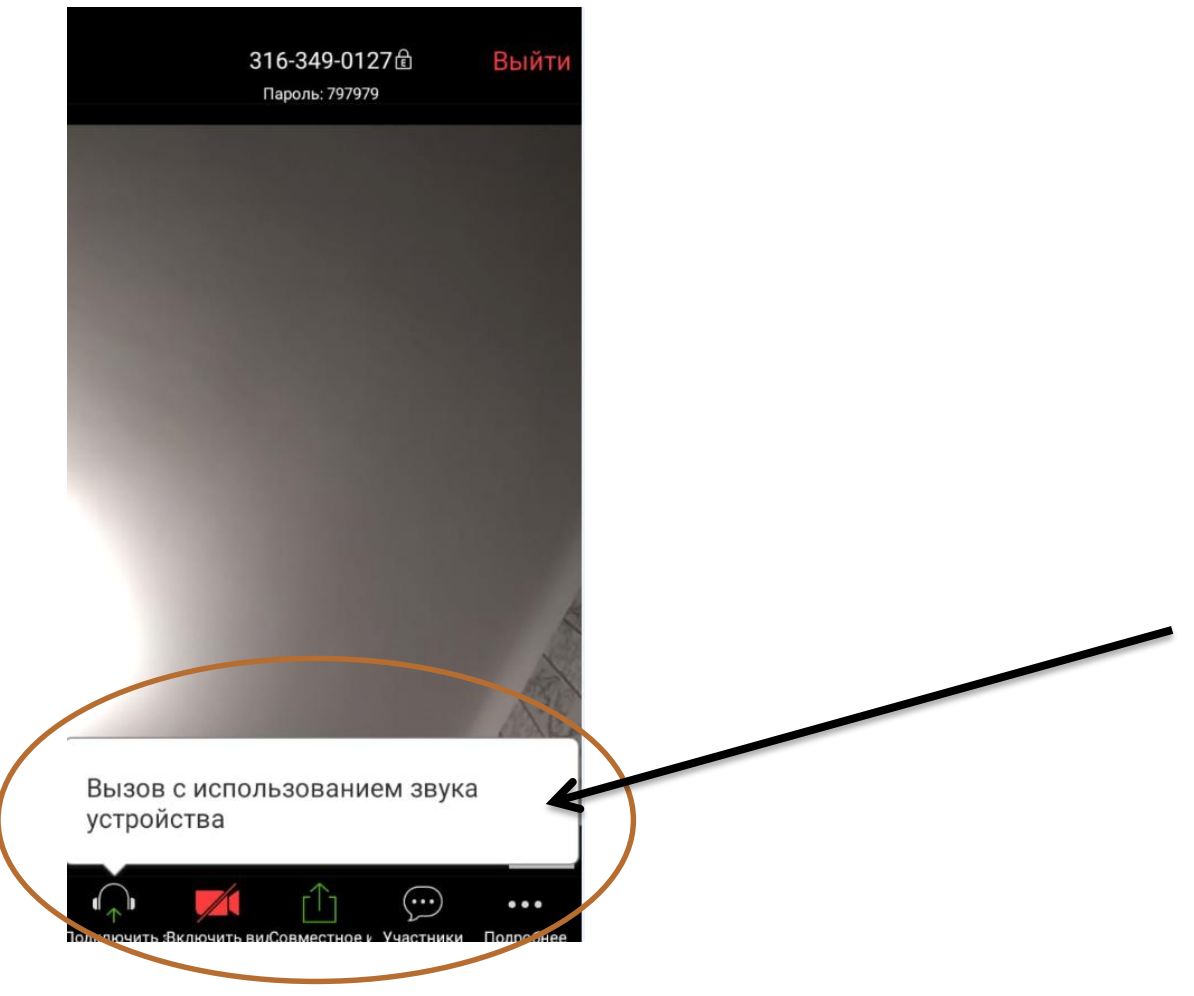